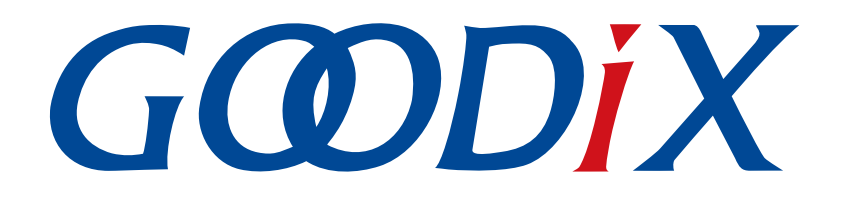

# GR55xx BLE应用示例用户手册

版本: 1.7

发布日期: 2021-05-20

深圳市汇顶科技股份有限公司

#### 版权所有 © 2021 深圳市汇顶科技股份有限公司。保留一切权利。

非经本公司书面许可,任何单位和个人不得对本手册内的任何部分擅自摘抄、复制、修改、翻译、传播,或将其全部或部分用于商业用途。

#### 商标声明

**G@DiX**和其他汇顶商标均为深圳市汇顶科技股份有限公司的商标。本文档提及的其他所有商标或注册商标,由各自的所有人持有。

#### 免责声明

本文档中所述的器件应用信息及其他类似内容仅为您提供便利,它们可能由更新之信息所替代。确保应用符合技术规范,是您自身应负的责任。

深圳市汇顶科技股份有限公司(以下简称"GOODIX")对这些信息不作任何明示或暗示、书面或口 头、法定或其他形式的声明或担保,包括但不限于针对其使用情况、质量、性能、适销性或特定用途的 适用性的声明或担保。GOODIX对因这些信息及使用这些信息而引起的后果不承担任何责任。

未经GOODIX书面批准,不得将GOODIX的产品用作生命维持系统中的关键组件。在GOODIX知识产权保护下,不得暗中或以其他方式转让任何许可证。

深圳市汇顶科技股份有限公司

总部地址: 深圳市福田保税区腾飞工业大厦B座2层、13层

电话: +86-755-33338828 传真: +86-755-33338099

网址: <u>www.goodix.com</u>

# 前言

#### 编写目的

GR55xx SDK提供丰富的BLE应用示例程序。本文档列举了部分示例程序,简单介绍了代码理解和测试验证步骤,便于开发者快速理解和使用这些示例开发应用程序。

#### 读者对象

本文适用于以下读者:

- GR55xx用户
- GR55xx开发人员
- GR55xx测试人员
- 开发爱好者
- 文档工程师

#### 版本说明

本文档为第5次发布,对应的产品系列为GR55xx。

#### 修订记录

| 版本  | 日期         | 修订内容                     |
|-----|------------|--------------------------|
| 1.0 | 2019-12-08 | 首次发布                     |
| 1.3 | 2020-03-16 | 新增"DFU示例"章节              |
| 1.5 | 2020-05-30 | 优化Current Time Profile描述 |
| 1.6 | 2020-06-30 | 基于SDK刷新版本                |
| 1.7 | 2021-05-20 | 更新GR551x为GR55xx          |

# 目录

| 前言                        | I |
|---------------------------|---|
| 1 简介                      | 1 |
| 2 初次运行                    | 2 |
| 2.1 支持平台                  | 2 |
| 2.2 固件烧录                  | 2 |
| 3 应用示例概述                  | 3 |
| 4 BLE Peripheral示例        | 6 |
| <b>4.1</b> 警报通知Client应用示例 | 6 |
| 4.1.1 代码理解                | 6 |
| 4.1.2 测试验证                | 6 |
| 4.2 信标应用示例                | 6 |
| 4.2.1 代码理解                | 6 |
| 4.2.2 测试验证                | 7 |
| 4.3 血压应用示例                | 7 |
| 4.3.1 代码理解                | 8 |
| 4.3.2 测试验证                | 8 |
| <b>4.4</b> 当前时间Server应用示例 | 8 |
| 4.4.1 代码理解                | 9 |
| 4.4.2 测试验证                | 9 |
| 4.5 自行车速度与踏频应用示例          | 9 |
| 4.5.1 代码理解                | 9 |
| 4.5.2 测试验证                |   |
| 4.6 血糖应用示例                |   |
| 4.6.1 代码理解                |   |
| 4.6.2 测试验证                |   |
| 4.7 心率应用示例                |   |
| 4.7.1 代码理解                |   |
| 4.7.2 测试验证                |   |
| 4.8 心率多连接应用示例             |   |
| 4.8.1 代码理解                |   |
| 4.8.2 测试验证                |   |
| 4.9 电话警报通知Client应用示例      |   |
| 4.9.1 代码理解                |   |
| 4.9.2 测试验证                |   |
| 4.10 接近应用示例               |   |
| 4.10.1 代码理解               |   |
|                           |   |

| 4.10.2 测试验证          | 14 |
|----------------------|----|
| 4.11 跑速与步频应用示例       |    |
| 4.11.1 代码理解          |    |
| 4.11.2 测试验证          |    |
| 4.12 体温计应用示例         |    |
| 4.12.1 代码理解          |    |
| 4.12.2 测试验证          |    |
| 4.13 吞吐率Server应用示例   |    |
| 4.13.1 代码理解          |    |
| 4.13.2 测试验证          |    |
| 4.14 ANCS Client应用示例 |    |
| 4.15 FreeRTOS模板应用示例  |    |
| 4.16 BLE鼠标应用示例       |    |
| 4.17 功耗测试应用示例        |    |
| 4.18 模板应用示例          |    |
| 4.19 串口Server应用示例    |    |
| 4.20 AMS Client应用示例  |    |
| 4.21 微信AirSync应用示例   |    |
| 5 BLE Central示例      |    |
| 5.1 警报通知Server应用示例   |    |
| 5.1.1 代码理解           |    |
| 5.1.2 测试验证           |    |
| 5.2 当前时间Client应用示例   |    |
| 5.2.1 代码理解           |    |
| 5.2.2 测试验证           |    |
| 5.3 电话警报通知Server应用示例 |    |
| 5.3.1 代码理解           |    |
| 5.3.2 测试验证           |    |
| 5.4 心率Client应用       |    |
| 5.4.1 代码理解           |    |
| 5.4.2 测试验证           |    |
| 5.5 跑速与步频Client应用    |    |
| 5.5.1 代码理解           | 21 |
| 5.5.2 测试验证           | 21 |
| 5.6 串口Client应用       |    |
| 5.6.1 代码理解           | 22 |
| 5.6.2 测试验证           |    |
| 6 其它示例               | 23 |
| 6.1 BLE Basic示例      |    |
| 6.2 BLE Multi-Role示例 |    |
|                      |    |

# G@DiX

| .3 DFU示例 | 23 |
|----------|----|
| .4 DTM示例 | 23 |

目录

# GODIX

#### 简介

# 1 简介

GR55xx SDK提供了丰富的BLE应用示例程序以帮助用户快速理解SDK API的用法和实现基于GR55xx的BLE应用,包括:

- Bluetooth SIG GATT Profile Spec定义的Server、Client或Broadcaster示例。
- 自定义GATT Profile示例。
- FreeRTOS、Apple Notification Center Service(ANCS)等示例。

在了解和使用示例程序前,可参考以下文档。

| 表 1-1 | 文档参考 |
|-------|------|
|-------|------|

| 名称                   | 描述                                                           |
|----------------------|--------------------------------------------------------------|
| 对应GR55xx系列的开发者指南     | GR55xx软硬件介绍、快速使用及资源总览                                        |
| GR55xx BLE Stack用户指南 | 介绍GR55xx支持的蓝牙低功耗协议栈                                          |
| J-Link用户指南           | J-Link使用说明: www.segger.com/downloads/jlink/UM08001_JLink.pdf |
| Keil用户指南             | Keil详细操作说明: www.keil.com/support/man/docs/uv4/               |
| Bluetooth Core Spec  | Bluetooth官方标准核心规范                                            |

# 2 初次运行

本章将以ble\_app\_template示例,介绍如何使用GR55xx SDK中的BLE 应用示例。

#### 🛄 说明:

SDK\_Folder为用户当前所使用的GR55xx系列 SDK的根目录。

# 2.1 支持平台

BLE应用示例工程支持下列开发平台。

| ì |
|---|
|   |

| 硬件平台       | 开发板型号           |
|------------|-----------------|
| GR551x开发套件 | GR5515-SK-BASIC |

## 2.2 固件烧录

**ble\_app\_template**示例工程的源码位于SDK\_Folder\projects\ble\ble\_peripheral\ble\_app\_template。

用户可使用Gprogrammer将ble\_app\_template示例的的*ble\_app\_template\_fw.bin*固件烧录至开发板,GProgrammer烧录固件的具体操作方法,请参考《GProgrammer用户手册》。

#### 🛄 说明:

- *ble\_app\_template\_fw.bin*位于SDK\_Folder\projects\ble\ble\_peripheral\ble\_app\_template \build。
- **GProgrammer**位于SDK\_Folder\tools\GProgrammer。

# 3 应用示例概述

BLE示例程序位于SDK Folder\projects\ble\, 具有以下共通性:

• 主函数main()

main()调用外设和BLE Stack的初始化函数,然后进入while(1) { }主循环(Main Loop)。在该主循环内,开发者可以添加应用层事件调度代码(包括处理用户输入和GUI刷新等),比如4.19串口Server应用示例; pwr\_mgmt\_schedule()必须在循环最后被调用,以实现自动功耗管理。

典型main.c文件内容如下:

```
STACK HEAP INIT (heaps table);
static app callback t app ble callback =
{
    .app ble init cmp callback = ble init cmp callback,
    .app gap callbacks = &app gap callbacks,
    .app gatt common callback = &app gatt common callback,
    .app_gattc_callback = &app_gattc_callback,
    .app sec callback = &app sec callback,
};
int main (void) {
    /*< Initialize user peripherals. */
   app periph init();
    /*< Initialize BLE Stack. */
   ble stack init(&app ble callback, &heaps table);
    // Main Loop
   while(1)
    {
         app log flush();
        pwr mgmt schedule();
    }
}
```

#### 🛄 说明:

本文中的示例代码以GR551x平台为例。

更多详细介绍请参考对应GR55xx系列的开发者指南。

• 外设初始化函数app\_periph\_init()

配置APP Log模块后,设置功耗管理模式,开发者可根据需要进行其他必要硬件的初始化。

在产品开发过程中,为方便设置调试用的蓝牙设备地址(BD ADDR),可用SYS\_SET\_BD\_ADDR()配置 临时的蓝牙地址。示例代码如下:

/\*\*@brief Bluetooth device address. \*/
static const uint8\_t s\_bd\_addr[SYS\_BD\_ADDR\_LEN] = {0x08, 0x00, 0xcf, 0x3e, 0xcb, 0xea};

# G@DiX

```
void app_periph_init(void)
{
    SYS_SET_BD_ADDR(s_bd_addr);
    bsp_uart_init();
    app_log_assert_init();
    pwr_mgmt_mode_set(PMR_MGMT_SLEEP_MODE);
}
```

#### 🛄 说明:

在产品的正式发布代码中请务必删除SYS\_SET\_BD\_ADDR()。正式产品中的蓝牙地址存储在eFuse中,应用 程序不需要再使用SYS\_SET\_BD\_ADDR()在Flash中设置蓝牙地址。关于eFuse的介绍请参考对应GR55xx系列 的Datasheet; GProgrammer工具支持写入数据到eFuse中。

• 应用初始化Application Initialization

BLE Stack完成初始化后会调用类型为app\_ble\_init\_cmp\_cb\_t的Callback函数。开发者可在该Callback函数中执行Application initialization,比如添加BLE Services、初始化GAP Parameters、设置Advertising Parameters并开始Advertising等。

在示例程序中,该Callback函数一般被实现在*user\_app.c*中,由ble\_stack\_init()函数注册至SDK中。示例 代码如下:

```
void ble init cmp callback(void)
{
   sdk err t error code;
   gap bdaddr t bd addr;
   sdk version t version;
   sys sdk verison get(&version);
   APP LOG INFO("Goodix GR551x SDK V%d.%d (commit %d)",version.major,version.minor,
                version.commit id);
   error code = ble gap addr get(&bd addr);
   APP ERROR CHECK(error code);
   APP LOG INFO("Local Board %02X:%02X:%02X:%02X:%02X:%02X",
                 bd addr.gap addr.addr[5],
                 bd addr.gap addr.addr[4],
                 bd addr.gap addr.addr[3],
                 bd addr.gap addr.addr[2],
                 bd addr.gap addr.addr[1],
                 bd addr.gap addr.addr[0]);
   APP LOG INFO("HID Mouse example started.");
   hw simulator init();
   error_code = app_timer_create(&s_hw_simulator_timer_id,ATIMER_REPEAT,
                                  hw simulator timer handler);
```

# GODIX

}

```
APP_ERROR_CHECK(error_code);
error_code = app_timer_start(s_hw_simulator_timer_id, HW_SIM_UPDATE_INTERVAL, NULL);
APP_ERROR_CHECK(error_code);
services_init();
gap_params_init();
adv_params_init(true);
```

#### GATT Service Event Handlers

应用程序可为每个GATT Service提供一个Event Handler,以便GATT Service将其内部的Event通知给应用程序。一个特定应用程序对某些GATT Service的Event不感兴趣,需要将该GATT Service的Event Handler函数指针赋值为NULL,不处理对应的事件。在示例程序中,Event Handler通常采用xxx\_service\_event\_process的格式命名,它们一般被定义在*user\_app.c*中。

BLE SDK Callback

ble\_stack\_init()函数将BLE SDK Callback注册至SDK后,开发者可在这些Callback中处理来自SDK的BLE Event,比如广播停止、连接断开、连接参数更新等。这些Callback的实现均在目录Src\user\_call back下的源文件中。更多详细介绍请参考对应GR55xx系列的开发者指南。

Sensor Simulator

一些GATT Profile的主要用途是传输传感器采集的数据。开发板上没有集成传感器,所以BLE应用示例 程序采用了Sensor Simulator来模拟传感器。GR55xx SDK在SDK\_Folder\components\libraries \sensorsim中提供了一个Sensor Simulator Module。

# 4 BLE Peripheral示例

本章主要介绍常见的BLE Peripheral应用示例。

### 4.1 警报通知Client应用示例

警报通知Client应用示例(Alert Notification Client)实现Alert Notification Profile(ANP)中Client角色,其 源代码位于SDK\_Folder\projects\ble\ble\_peripheral\ble\_app\_ans\_c\。本示例在与Alert Notification Server设备建立连接后,可发现Alert Notification Service,并获取Server端Alert Notification,比 如:来电、未接电话以及SMS/MMS等消息。

#### 4.1.1 代码理解

在本示例与Alert Notification Server设备建立连接并成功发现Server端Alert Notification Service后,会 先后调用ans\_c\_new\_alert\_notify\_set()和ans\_c\_unread\_alert\_notify\_set()使能Server端All New Alert Category Characteristic和All Unread Alert Category Characteristic Notification。

调用ans\_c\_sup\_new\_alert\_cat\_read()、ans\_c\_sup\_unread\_alert\_cat\_read()以及ans\_c\_ctrl\_point\_set()可获 取Server端消息通知,并将其通过串口打印出来。

#### 4.1.2 测试验证

使用Alert Notification Server设备和PC端串口工具GRUart可以测试警报通知Client示例应用。测试步骤如下:

- **1**. 用GProgrammer下载*ble\_app\_ans\_c\_fw.bin*至开发板1作为Client设备。
- 2. 用GProgrammer下载*ble\_app\_ans\_fw.bin*至开发板2作为Server设备。
- 3. PC端连接Client设备串口后,运行并设置GRUart。
- 4. 当Client设备与Server设备建立连接后,单击Client设备"OK"键获取Server端New Alert information和Unread Alert information。
- 5. 可在GRUart工具观察到对端Alert Notification信息。

### 4.2 信标应用示例

信标应用示例(Beacon)遵循Apple<sup>®</sup>的iBeacon协议,其源代码位于SDK\_Folder\projects\ble\ble\_ peripheral\ble\_app\_beacon\。

#### 4.2.1 代码理解

iBeacon协议基于标准的低功耗蓝牙协议,其广播内容基于制造商指定广播数据类型。该广播数据定义在以下数组中:

```
static uint8_t s_adv_data_set[] =
{
```

// Manufacturer specific adv data type

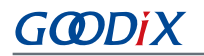

```
0x1A,
BLE_GAP_AD_TYPE_MANU_SPECIFIC_DATA,
// Company Identifier
0x4C, 0x00,
// Beacon Data Type
0x02,
// Data Length
0x15,
// UUID - Variable based on different use cases/applications
0x01, 0x12, 0x23, 0x34,
0x45, 0x56, 0x67, 0x78,
0x89, 0x9a, 0xab, 0xbc,
0xcd, 0xde, 0xef, 0xf0,
// Major value for identifying Beacons
0x00,
0x01,
// Minor value for identifying Beacons
0x00,
0x01,
// The Beacon's measured RSSI at meter distance in dBm
0xc3
```

本Beacon应用在完成GAP参数和广播数据初始化之后,会启动一个周期为5秒的Timer来更新广播数据中的Major和Minor值。

#### 4.2.2 测试验证

}

使用GRToolbox App可以测试Beacon应用,测试步骤如下:

- **1**. 用GProgrammer下载*ble\_app\_beacon\_fw.bin*至开发板。
- 2. 用GRToolbox App扫描周围的BLE设备,找到与GRUart中显示的蓝牙地址相同的iBeacon设备。
- 3. 在GRToolbox App上查看该设备广播数据中的Major和Minor值。

#### 🛄 说明:

为方便开发者观察程序运行情况,Major和Minor值会随时间发生变化。这种变化并非iBeacon协议的规定。

### 4.3 血压应用示例

血压应用示例程序(Blood Pressure Sensor)实现Blood Pressure Profile(BLP)中Sensor角色,其源代码位于SDK\_Folder\projects\ble\ble\_peripheral\ble\_app\_bps\。

本示例包括BLP规定的Sensor必须包含的两个GATT Service:

- Blood Pressure Service
- Device Information Service

还包含了一个BLP未规定的GATT Service。

Battery Service

Blood Pressure Service支持以下三个Characteristic:

- Blood Pressure Measurement
- Blood Pressure Measurement Client Characteristic Configuration descriptor
- Blood Pressure Feature

SDK的Sensor Simulator Module模拟Blood Pressure Service和Battery Service中Characteristics值的持续变化。

#### 4.3.1 代码理解

血压应用示例支持同时发出最多五个扩展广播(Extended Advertising);支持最多与10个Collector同时连接并传输数据。

start\_next\_adv()函数负责判断是否开启一个新的广播。

- 当一个广播被开启后, start\_next\_adv()会被app\_gap\_adv\_start\_cb()调用;
- 当一个广播因为建立连接被停止后, start\_next\_adv()会被app\_gap\_adv\_stop\_cb()调用;
- 当一个连接断开时, start\_next\_adv()会被app\_disconnect\_handler()调用。

在已经建立10个连接之后,本应用不会再发出新的广播。

血压应用示例支持Just Work配对。完成配对绑定过程之后,Collector可以使能Sensor的Blood Pressure Measurement Indication。Blood Pressure Measurement Timer对应的Timeout Handler函 数bps\_sim\_measurement()会完成Blood Pressure Measurement模拟数据的组包和发送。

#### 4.3.2 测试验证

使用GRToolbox App可以测试血压应用示例。测试步骤如下:

- 1. 用GProgrammer下载*ble\_app\_bps\_fw.bin*至开发板。
- 2. 在GRToolbox App的"例程 > BPM"模块中扫描并连接名为"Goodix\_BLP"的设备。
- 3. 连接成功后,在BPM模块可观察到不断变化的血压数据: Systolic、Diastolic、Mean AP和Pulse Rate。

### 4.4 当前时间Server应用示例

当前时间应用示例(Current Time Server)实现Current Time Profile的Server角色,其源代码位于SDK\_Fold er\projects\ble\ble\_peripheral\ble\_app\_cts\。

本示例包含Current Time Service,支持以下三个Characteristic:

- Current Time
- Local Time Information
- Reference Time Information

# G@DiX

### 4.4.1 代码理解

Current Time Server启动后,一个Timer会立刻开始运行。该Timer的Timeout Handler函数current\_time\_update()将持续调整Current Time。如果Current Time Client使能了Server的Current Time Characteristic Notification,Server会调用cts\_cur\_time\_send()将Current Time的改变通知Client。Current Time Information Characteristic也可被Client设置。

### 4.4.2 测试验证

在测试验证中,此应用示例需与Current Time Client配合使用,测试验证过程参考5.2 当前时间Client应用示例。

## 4.5 自行车速度与踏频应用示例

自行车速度与踏频应用示例(Cycling Speed and Cadence Sensor)实现Cycling Speed and Cadence Profile(CSCP)中Sensor角色,其源代码位于SDK\_Folder\projects\ble\ble\_peripheral\ble\_app\_cscs\。

本示例包含三个GATT service:

- Cycling Speed and Cadence Service (CSCP规定必备的GATT Service)
- Device Information Service(CSCP规定可选择实现的GATT Service)
- Battery Service (CSCP未规定的GATT Service)

CSCP支持以下六个Characteristic:

- CSC Measurement
- CSC Measurement Client Characteristic Configuration descriptor
- CSC Feature
- Sensor Location
- SC Control Point
- SC Control Point Client Characteristic Configuration Descriptor

SDK的Sensor Simulator Module模拟Cycling Speed and Cadence Service和Battery Service中Characteristic值的持续变化。

### 4.5.1 代码理解

Cycling Speed and Cadence Collector使能Sensor的CSC Measurement Characteristic Notification后,CSC Measurement timer会开始运行,定时执行其timeout handler函数csc\_meas\_timeout\_handler()模拟产生持续变化的CSC Measurement characteristic value:

- Cumulative Wheel Revolutions
- Last Wheel Event Time

- Cumulative Crank Revolutions
- Last Crank Event Time

然后,调用Cycling Speed and Cadence Service API: csc\_measurement\_send()来发送CSC Measurement characteristic value至Cycling Speed and Cadence Collector。

#### 4.5.2 测试验证

使用GRToolbox App可以测试自行车速度与踏频应用示例。测试步骤如下:

- 1. 用GProgrammer下载*ble\_app\_cscs\_fw.bin*至开发板。
- 2. 在GRToolbox App的"例程 > CSC"模块中扫描并连接名为"Goodix\_CSCS"的设备。
- 3. 连接成功后,在CSC模块可观察到自行车速度与踏频的数据变化

#### 4.6 血糖应用示例

血糖应用示例(Glucose Sensor)实现Glucose Profile(GLP)中Sensor角色,其源代码位于SDK\_Folder\projects\ble\ble\_peripheral\ble\_app\_gls\。

本示例包括GLP规定的Sensor必须包含的两个GATT Service:

- Glucose Service
- Device Information Service

还包含一个GLP未规定的GATT Service

Battery Service

Glucose Service支持以下五个Characteristic:

- Glucose Measurement
- Glucose Measurement Client Characteristic Configuration descriptor
- Glucose Feature
- Record Access Control Point
- Record Access Control Point Client Characteristic Configuration Descriptor

SDK的Sensor Simulator Module模拟Battery Service中Characteristic值的持续变化。Glucose Service中Glucose Measurement Characteristic Value是通过开发板"OK"键控制其创建的。

#### 4.6.1 代码理解

在Glucose Collector使能Sensor的Glucose Measurement Characteristic Notification后,如果Record Access Control Point Characteristic被Collector写入Glucose Database相关指令,会调用gls\_meas\_val\_send()将Glucose Measurement Value发送至Collector,这些指令包括以下五种:

Sequence Number

- Base Time & Time offset
- Glucose Concentration
- Sample Type
- Sample Location

单击开发板 "OK" 键后, key\_click\_event\_handler()会调用glucose\_measurement\_excute()创建一条Glucose Sample Data并保存在Database中。

#### 4.6.2 测试验证

使用GRToolbox App可以测试血糖应用示例。测试步骤如下:

- 1. 用GProgrammer下载*ble\_app\_gls\_fw.bin*至开发板。
- 2. 用GRToolbox扫描到名为"Goodix\_GLS"的设备,并选中"连接"。
- 3. 单击开发板"OK"键创建Glucose Measurement Characteristic Value。
- 4. 使能Glucose Measurement Notification后,向Record Access Control Point写入Database获取指令,即可 收到Glucose Measurement Characteristic Value。

### 4.7 心率应用示例

心率应用示例(Heart Rate Sensor)实现Heart Rate Profile(HRP)中Sensor角色,其源代码位于SDK\_Fold er\projects\ble\ble\_peripheral\ble\_app\_hrs\。

本示例包括HRP规定的Sensor必须包含的两个GATT Service:

- Heart Rate Service
- Device Information Service

还包含一个HRP未规定的GATT Service

Battery Service

Heart Rate Service支持以下四个Characteristic:

- Heart Rate Measurement
- Heart Rate Measurement Client Characteristic Configuration descriptor
- Body Sensor Location
- Heart Rate Control Point

SDK的Sensor Simulator Module模拟Heart Rate Service和Battery Service中Characteristic值的持续变化。

#### 4.7.1 代码理解

Collector使能Sensor的Heart Rate Measurement Characteristic Notification后,Heart Rate Measurement Timer和RR Interval Measurement Timer开始运行。Heart Rate Measurement Timer的Timeout Handler函数heart rate meas timeout handler()模拟产生持续变化的Heart Rate Measurement characteristic value:

- Heart Rate
- Energy Expended
- Sensor Contact Detected

heart\_rate\_meas\_timeout\_handler()调用hrs\_heart\_rate\_measurement\_send()来发送Notification。Collector可 接收到呈三角波变化的Heart Rate。Sensor Contact的状态不停地在Detected和Undetected之间变化。

RR Interval Measurement Timer 的Timeout Handler函数rr\_interval\_timeout\_handler()模拟产生持续变化的RR Interval。rr\_interval\_timeout\_handler()不发送Notification,只将测量到的RR Interval交给Heart Rate Service存储。

#### 4.7.2 测试验证

使用GRToolbox App可以测试心率应用示例。测试步骤如下:

- 1. 用GProgrammer下载*ble\_app\_hrs\_fw.bin*至开发板。
- 2. 在GRToolbox App的"例程 > HRS"模块中扫描并连接名为"Goodix\_HRM"的设备。
- 3. 连接成功后,在HRS模块可观察到Heart Rate值和曲线、RR Interval和Location Finger。

#### 4.8 心率多连接应用示例

心率多连接应用示例(Heart Rate Sensor Multi Link)对Heart Rate Profile(HRP)中Sensor角色的实现与心率应用示例相同,但可被多个Heart Rate Collector连接获取心率数据,其源代码位于SDK\_Folder\projects \ble\ble\_peripheral\ble\_app\_hrs\_multi\_link\。

#### 4.8.1 代码理解

本应用启动后会开启一个广播,直至当其被Heart Rate Collector连接,然后调用multi\_advertising\_start()再次开启一个广播。当本应用建立链路达到最大值(可配置)时,将不再开启新的广播。

#### 4.8.2 测试验证

使用GRToolbox App可以测试心率多连接应用示例。测试步骤如下:

- 1. 用GProgrammer下载*ble\_app\_hrs\_multi\_link\_fw.bin*至开发板。
- 2. 在GRToolbox App的"例程 > HRS"模块中扫描并连接名为"GR\_HRM\_MLINK"的设备。
- 3. 连接成功后,在HRS模块可观察到Heart Rate变化曲线和Contact Detected状态变化。
- 4. 用另一部手机重复第 2、 3步骤,建立多条链路,均可观察到Heart Rate变化曲线和Contact Detected状态变化。

# 4.9 电话警报通知Client应用示例

电话警报通知Client应用示例(Phone Alert Status Client)实现Phone Alert Status Profile(PASP)中Client角 色,其源代码位于SDK\_Folder\projects\ble\ble\_peripheral\ble\_app\_pass\_c\。本示例在 与Phone Alert Status Server设备建立连接、发现Phone Alert Status Service后,可获取来自Server设备的警报状态 和铃声设置。

### 4.9.1 代码理解

当本应用与Phone Alert Status Server设备建立连接并成功发现Server端Alert Notification Service后,先后调用pass\_c\_alert\_status\_notify\_set()和pass\_c\_ringer\_set\_notify\_set()使能Alert Status和Ring Set的Notification。调用pass\_c\_ctrl\_point\_set()可对Server端的铃声进行设置。

#### 4.9.2 测试验证

与Phone Alert Status Server设备配合测试Phone Alert Status Client应用示例。测试步骤如下:

- **1.** 用GProgrammer下载*ble\_app\_pass\_c\_fw.bin*至开发板1作为Client设备。
- 2. 用GProgrammer下载*ble\_app\_pass\_fw.bin*至开发板2作为Server设备。
- 3. 将Client设备串口连接至PC端,打开并设置GRUart。
- 4. 当Client设备与Server设备建立连接后,单击Client设备"OK"键可设置Server设备为"Silent"模式;双击可设置Server设备为"Mute Once"模式;长按可取消Server设备的"Silent"模式。
- 5. 当Client设备收到来自Server设备的"Alert Status"信息时,将通过串口打印出来。可在GRUart观察到 具体信息,包括Ringer State、Vibrate State和Display State。

# 4.10 接近应用示例

接近应用示例(**Proximity Reporter**)实现**Proximity Profile**(**PXP**)中**Reporter**角色,其源代码位于SDK\_Fol der\projects\ble\ble\_peripheral\ble\_app\_pxp\_reporter\。

本应用包括PXP规定Reporter必须包含的三个GATT Service:

- Link Loss Service
- Immediate Alert Service
- TX Power Service

### 4.10.1 代码理解

根据PXP Spec的要求,本应用在启动后的30秒内会发出Fast Connection Advertising;在30秒 后会发出Reduced Power Advertising。*user\_gap\_callback.c*中的app\_gap\_op\_cmp\_evt\_cb()会调 用app\_adv\_stopped\_handler()来启动Reduced Power Advertising。 Monitor向Reporter发起连接请求后,会收到来自Reporter的配对请求。user\_sm\_callback.c中的app\_sec\_rcv\_enc\_req\_cb()负责处理来自BLE Stack的配对和加密请求。在该函数的TK\_REQ处理分支中,语句tk = 123456设置了配对Pin Code为"123456"。

#### 4.10.2 测试验证

- 1. 用GProgrammer下载*ble\_app\_pxp\_reporter\_fw.bin*至开发板。
- 2. 将Reporter设备串口连接至PC端,打开并设置GRUart。
- 3. 用GRToolbox App扫描到名为"Goodix\_PXP"的设备,并发起连接请求。
- 4. 在手机Pin Code中输入"123456"完成配对和绑定。
- 5. 将手机远离开发板,直到手机显示与开发板的连接已断开。
- 6. 在GRUart的Log窗口中将会观察到Link Loss Alert Message。

### 4.11 跑速与步频应用示例

跑速与步频应用示例(Running Speed and Cadence Sensor)实现Running Speed and Cadence Profile(RSCP)中Sensor角色,其源代码位于SDK\_Folder\projects\ble\ble\_peripheral\ble\_app\_ rscs\。

本示例包括以下服务:

- Running Speed and Cadence Service (RSCP规定的Sensor必备GATT Service)
- Device Information Service(RSCP规定可选择实现的GATT Service)
- Battery Service (RSCP未规定的GATT Service)

Running Speed and Cadence Service支持以下六个Characteristic:

- RSC Measurement
- RSC Measurement Client Characteristic Configuration descriptor
- RSC Feature
- Sensor Location
- SC Control Point
- SC Control Point Client Characteristic Configuration Descriptor

SDK的Sensor Simulator Module模拟Running Speed and Cadence Service和Battery Service中Characteristic值的 持续变化。

# GODiX

#### 4.11.1 代码理解

Running Speed and Cadence Collector使能Sensor的RSC Measurement Characteristic Notification后, RSC Measurement Timer会开始运行,其定时调用Timeout Handler函数rsc\_meas\_update()模拟产生持续变化的RSC Measurement Characteristic value:

- Instantaneous Speed
- Instantaneous Cadence
- Instantaneous Stride Length
- Total Distance
- Walking or Running Status

然后,调用Running Speed and Cadence Service API: rsc\_measurement\_send()来发送RSC Measurement Characteristic value至Running Speed and Cadence Collector。

#### 4.11.2 测试验证

使用GRToolbox App可以测试跑速与步频应用示例。测试步骤如下:

- 1. 用GProgrammer下载*ble\_app\_rscs\_fw.bin*至开发板。
- 2. 在GRToolbox App的"例程 > RSC"模块中扫描并连接名为"Goodix\_RSCS"的设备。
- 3. 连接成功后,在RSC模块可观察到跑速与步频的数据变化。

# 4.12 体温计应用示例

体温计应用示例(Thermometer Sensor)实现Health Thermometer Profile(HTP)中Thermometer角色,其 源代码位于SDK\_Folder\projects\ble\ble\_peripheral\ble\_app\_hts\。

本示例包括HTP规定的Thermometer必须包含的两个GATT Service:

- Health Thermometer Service
- Device Information Service

还包含一个HTP未规定的GATT Service

Battery Service

Health Thermometer Service支持以下八个Characteristic:

- Temperature Measurement
- Temperature Measurement Client Characteristic Configuration descriptor
- Temperature Type
- Intermediate Temperature
- Intermediate Temperature Client Characteristic Configuration descriptor

- Measurement Interval
- Measurement Interval Client Characteristic Configuration descriptor
- Measurement Interval Valid Range descriptor

SDK的Sensor Simulator Module模拟Health Thermometer Service和Battery Service中Characteristic值的持续变化。

#### 4.12.1 代码理解

gap\_params\_init()使能了配对,并且调用ble\_gap\_privacy\_params\_set()开启了隐私模式,即每900秒会更新一次随机地址。本应用会持续发出Advertising,直到有Collector发起连接。

当与Collector连接后,Battery Level Timer就会启动,开始模拟Battery Level变化。直到Collector使 能了Thermometer的Temperature Measurement Indication或Intermediate Temperature Measurement Notification后,Temperature Level Timer才会启动;之后,hts\_meas\_timeout\_handler()会被周期性调用以模 拟Temperature Level的变化。

当连接断开后, app\_disconnect\_handler()会停止Battery Level Timer和Temperature Level Timer。

#### 4.12.2 测试验证

使用GRToolbox App可以测试体温计应用示例。测试步骤如下:

- 1. 用GProgrammer下载*ble\_app\_hts\_fw.bin*至开发板。
- 2. 在GRToolbox App的"例程 > HTS"模块中扫描并连接名为"Goodix\_HTS"的设备。
- 3. 连接成功后,在HTS模块可观察到Temperature不断变化; Time以2s为间隔增加。

### 4.13 吞吐率Server应用示例

吞吐率应用示例(Throughput Server)实现Goodix Throughput Profile规定的Server,其源代码位于SD K\_Folder\projects\ble\ble\_peripheral\ble\_app\_throughput\。本应用包括Goodix自定义 的Throughput Service。它演示了测试BLE数据传输的吞吐率。本应用不支持通过本地物理串口输出吞吐率以及 吞吐率相关参数。开发者可以使用GRToolbox App的Throughput功能模块,查看实时的吞吐率和配置吞吐率相关 参数。

#### 4.13.1 代码理解

*user\_app.c*中的gap\_params\_init()函数设置了影响吞吐率的初始的Preferred Data Length, MTU和PHY参数。这些参数在连接建立后,也可以使用GRToolbox App进行修改。*throughput.c*中的ths\_event\_process()函数会在THS\_EVT\_SETTINGS\_CHANGED处理分支中响应GRToolbox App对这些参数的改变。

*throughput.c*中的ths\_event\_process()函数会在THS\_EVT\_DATA\_RECEIVED处理分支中统计接收到的数据 总量。发送数据是通过在ths\_event\_process()函数中处理THS\_EVT\_TOGGLE\_SET和THS\_EVT\_DATA\_SENT完 成的。如果THS\_EVT\_TOGGLE\_SET所带的参数为THS\_TOGGLE\_STATE\_ON,则调用ths\_send\_data()开 始发送第一包数据。当收到THS\_EVT\_DATA\_SENT则开始发送下一包数据。如果收到所带参数为THS\_TOGGLE\_STATE\_OFF的THS\_EVT\_TOGGLE\_SET,则停止发送数据包。

#### 4.13.2 测试验证

使用GRToolbox App可以测试Throughput应用示例。测试步骤如下:

- 1. 用GProgrammer下载*ble\_app\_throughput\_fw.bin*至开发板。
- 2. 用GRToolbox App扫描到名为"Goodix\_THS"的设备,并发起连接请求。
- **3**. 在GRToolbox App的"应用 > THS"功能模块中,可以进行Data Length、MTU、PHY、TX Power和CI参数配置。
- 4. 在GRToolbox App的THS模块中,使用Toggle On使开发板发送数据。
- 5. 在GRToolbox App的THS模块中,可以查看到数据从开发板传输到手机的实时吞吐率曲线;使用"Toggle Off"使开发板停止发送数据。
- 6. 在GRToolbox App的THS模块中,将传输模式设置为Master Write模式; App开始向开发板传输数据,同时显示实时吞吐率曲线。

#### 4.14 ANCS Client应用示例

ANCS Client应用示例(ANCS Client)实现Apple Notification Center Service的Client,演示了GR55xx平台通 过ANCS实现与IOS设备的通讯和交互。其源代码位于SDK\_Folder\projects\ble\ble\_peripheral\ble \_app\_ancs\_c。具体使用方法请参考《GR55xx ANCS Profile示例手册》。

### 4.15 FreeRTOS模板应用示例

FreeRTOS模板应用示例(FreeRTOS Template)采用FreeRTOS进行多任务调度,其源代码位于SDK\_Folde
r\projects\ble\ble\_peripheral\ble\_app\_template\_freertos。具体使用方法请参考《GR55xx
FreeRTOS示例手册》。

#### 4.16 BLE鼠标应用示例

BLE鼠标应用示例(HID Mouse)实现符合HID Over GATT Profile的鼠标示例。其源代码位于SDK\_Folder \projects\ble\ble\_peripheral\ble\_app\_hids\_mouse。具体使用方法请参考《GR55xx鼠标示例手册》。

### 4.17 功耗测试应用示例

功耗测试应用示例(Power Consumption)实现Goodix自定义的Power Consumption Profile,可以测试对应GR55xx系列开发板的功耗。其源代码位于SDK\_Folder\projects\ble\ble\_peripheral\ble\_app\_pcs。具体使用方法请参考《GR55xx Power Consumption Profile示例手册》。

# 4.18 模板应用示例

模板应用示例(Template)实现包含自定义Goodix Sample Service的Server角色,其源代码位于SDK\_F older\projects\ble\ble\_peripheral\ble\_app\_template。具体使用方法请参考《应用及自定 义GR55xx Sample Service》。

### **4.19**串口Server应用示例

串口Server应用示例(UART Server)实现Goodix Serial Port Profile(SPP),可以帮助用户快速开发基于数 据透传的应用。其源代码位于SDK\_Folder\projects\ble\ble\_peripheral\ble\_app\_uart。具体使 用方法请参考《GR55xx Serial Port Profile示例手册》。

### 4.20 AMS Client应用示例

AMS Client应用示例(AMS Client)实现Apple Media Service Profile的Client角色,演示了GR55xx平台通 过AMS实现与iOS设备媒体的通讯和交互。其源代码位于SDK\_Folder\projects\ble\ble\_peripheral\ ble\_app\_ams\_c。具体使用方法请参考《GR55xx AMS Profile示例手册》。

## 4.21 微信AirSync应用示例

微信AirSync应用示例(WeChat)实现WeChat Service的Server,演示了GR55xx平台基于AirSync协议通 过WeChat Service与微信客户端的通讯和交互,其源代码位于SDK\_Folder\projects\ble\ble\_peripher al\ble\_app\_wechat。具体使用方法请参考对应GR55xx系列的微信AirSync应用说明。

# 5 BLE Central示例

### 5.1 警报通知Server应用示例

警报通知Server应用示例(Alert Notification Server)实现Alert Notification Profile(ANP)中Server角色,其 源代码位于SDK Folder\projects\ble\ble central\ble app ans\。

本示例实现的Alert Notification Service支持以下五个Characteristic:

- Supported New Alert Category
- New Alert
- Supported Unread Alert Category
- Unread Alert Status
- Alert Notification Control Point

#### 5.1.1 代码理解

本应用启动后,可通过开发板"OK"键模拟产生New Email和Missed Call等Unread Alert,分别调用ans\_unread\_alert\_send()和ans\_new\_alert\_send()将Unread Alert和New Alert信息发送至Alert Notification Client, Alert Notification数据包含以下内容:

- Alert ID
- Alert Number

#### 🛄 说明:

串口输出的Log中并没有包含具体的Alert ID和Alert Number。

#### 5.1.2 测试验证

测试验证步骤参考4.1 警报通知Client应用示例。

### 5.2 当前时间Client应用示例

当前时间Client应用示例(Current Time Client)程序实现Current Time Profile的Client角色,其源代码位于S DK\_Folder\projects\ble\ble\_central\ble\_app\_cts\_c\。本示例在与Current Time Server设备建立 连接并发现Current Time Service后,可对Current Time Server设备的当前时间相关信息进行设置和获取。

#### 5.2.1 代码理解

当本应用与Current Time Server设备建立连接并成功发现对端Current Time Service后,会调用cts\_c\_cur\_time\_notify\_set()使能Server端Current Time characteristic Notification。通过开发板 "OK"键可控制调用cts\_c\_cur\_time\_read()、cts\_c\_loc\_time\_info\_read()和cts\_c\_ref\_time\_info\_read()以获取对端Current time、Local time information和Reference time information,并通过串口打印出相关信息。

# GODIX

## 5.2.2 测试验证

使用Current Time Server设备和PC端串口工具GRUart可以测试Current Time Client应用示例。测试步骤如下:

- **1.** 用GProgrammer下载*ble\_app\_cts\_c\_fw.bin*至开发板**1**作为Client设备。
- 2. 用GProgrammer下载*ble\_app\_cts\_fw.bin*至开发板2作为Server设备。
- 3. 将Client设备串口连接至PC端,打开并设置GRUart。
- 4. 当Client设备与Server设备建立连接后,先后单击Client设备"OK"键可依次获取到对端Current time, Local time information和Reference time information。
- 5. 可在GRUart观察到Current time信息。

# 5.3 电话警报通知Server应用示例

电话警报通知Server应用示例(Phone Alert Status Server)实现Phone Alert Status Profile(PASP) 中Server角色,其源代码位于SDK Folder\projects\ble\ble central\ble app pass\。

本示例实现的Phone Alert Status Service支持以下三个Characteristic:

- Alert Status
- Ringer Setting
- Ringer Control Point

#### 5.3.1 代码理解

在Phone Alert Status Client使能Server的Alert Status和Ringer Setting characteristic Notification后,如果Ringer mode和Alert Status设置发生了改变,会分别调用pass\_ringer\_setting\_set()和pass\_alert\_status\_set()将当前的Ringer Setting和Alert Status信息发送至对Phone Alert Status Client。

#### 5.3.2 测试验证

测试验证步骤请参考4.9 电话警报通知Client应用示例。

### 5.4 心率Client应用

心率Client应用示例(Heart Rate Collector)实现Heart Rate Profile(HRP)中Collector角色,当它与Heart Rate Sensor建立连接后,可接收来自Sensor的心率检测及相关数据信息。其源代码位于SDK\_Folder\projects\ble\ble\_central\ble\_app\_hrs\_c\。本示例支持了与Heart Rate Service、Device Information Service和Battery Service的交互。

#### 5.4.1 代码理解

本应用启动后开启扫描,通过hrs\_srvc\_uuid\_find()判定扫描到的广播数据是否含有Heart Rate Service UUID,若有则视为目标设备,并发起连接请求。

当建立连接之后,可通过开发板"OK"键交替使能或关闭Heart Rate Measurement Characteristic Notification和Battery Level Characteristic Notification。

当Heart Rate Measurement Characteristic Notification和Battery Level Characteristic Notification被使能 后,接收到心率数据和电池电量数据分别通过hrs\_c\_evt\_process()中HRS\_C\_EVT\_HR\_MEAS\_VAL\_RECEIVE事件和bas\_c\_evt\_process()中BAS\_C\_EVT\_BAT\_LEVE\_RECEIVE事件上报通知,并通过串口打印出相应的数据。

#### 5.4.2 测试验证

- 1. 用GProgrammer下载*ble\_app\_hrs\_c\_fw.bin*至开发板。
- 2. 将Collector设备串口连接至PC端,打开并设置GRUart。
- 3. 串口输出启动、扫描、连接等日志。
- 4. 单击开发板"OK"键使能HRS notification、BAS notification。
- 5. 在GRUart显示来自Sensor的心率和电池电量的数据。

#### 5.5 跑速与步频Client应用

跑速与步频Client应用示例(Running Speed and Cadence Collector)实现Running Speed and Cadence Profile(RSCP)中Collector角色,当它与Running Speed and Cadence Sensor建立连接后,可接收来自Sensor的跑速检测及相关数据信息。其源代码位于SDK\_Folder\projects\ble\ble\_central\ble\_app\_rscs\_c \。本示例支持了对Running Speed and Cadence Service、Device Information Service和Battery Service的交互。

#### 5.5.1 代码理解

本应用启动后开启扫描,通过rscs\_srvc\_uuid\_find()判定扫描到的广播数据是否含有Running Speed and Cadence Service UUID,若有则视为目标设备,并发起连接请求。

当建立连接之后,可通过单击开发板 "OK"键交替使能或关闭RSC Measurement Characteristic Notification和Battery Level Characteristic Notification。

当RSC Measurement Characteristic Notification和Battery Level Characteristic Notification被使能后,接收 到跑速与步频数据和电池电量数据分别通过rscs\_c\_evt\_process()中RSCS\_C\_EVT\_RSC\_MEAS\_VAL\_RECEIVE事件 和bas\_c\_evt\_process()中BAS\_C\_EVT\_BAT\_LEVE\_RECEIVE事件上报通知,并通过串口打印出相应的数据。

#### 5.5.2 测试验证

- 1. 用GProgrammer下载*ble\_app\_rscs\_c\_fw.bin*至开发板。
- 2. 将PC端连接至Collector设备串口后,运行并设置GRUart。
- 3. 串口输出启动、扫描、连接等日志。
- 4. 单击开发板"OK"键使能RSCS和BAS notification。
- 5. 在GRUart显示来自对端的跑速、步频和电池电量的数据。

# 5.6 串口Client应用

串口Client应用示例(UART Initiator)实现Goodix UART Profile中Initiator角色,其源代码位于SDK\_Folder\projects\ble\ble\_central\ble\_app\_uart\_c\。当它与串口Server端(Acceptor角色)建立连接后,可进行双向数据传输,一方面接收本地串口输入数据通过BLE传输至对端;另一方面接收来自对端BLE数据传输至本地串口。

#### 5.6.1 代码理解

本地物理串口和双向环形缓存的初始化工作分别在app\_periph\_init()和ble\_init\_cmp\_calback()中完成。

在hal\_uart\_rx\_cplt\_callback()和hal\_uart\_dma\_rx\_tfr\_callback()中接收到来自本地串口的数据,调用uart\_to\_ble\_push()函数将串口数据写入UART至BLE方向的环形缓存(s\_uart\_rx\_ring\_buffer)。

在gus\_c\_evt\_process()的GUS\_C\_EVT\_PEER\_DATA\_RECEIVE事件中接收到来自对端BLE数据,调用ble to uart push()函数将BLE数据写入BLE至UART方向的环形缓存(s ble rx ring buffer)。

双向传输的调度由uart\_transport\_schedule()函数完成,其在main.c的主循环中被调用。

#### 5.6.2 测试验证

- 1. 用GProgrammer下载*ble\_app\_gus\_c\_fw.bin*至开发板。
- 2. 将Client设备串口连接至PC端,打开并设置GRUart。
- 3. 串口输出连接、使能对端CCCD等日志。
- 4. 通过GRUart写入数据至对端开发板,对端会接收相应的数据,并通过其串口输出。
- 5. 在GRUart显示来自对端的数据。

# 6 其它示例

## 6.1 BLE Basic示例

BLE基础示例介绍BLE协议栈的应用示例,其源代码位于SDK\_Folder\projects\ble\ble\_basic\_ex ample。具体使用方法,请参考《GR55xx BLE Stack用户手册》。

### 6.2 BLE Multi-Role示例

BLE Multi Role应用示例实现Central角色和Peripheral角色,可以同时与多个设备保持连接。其源代码位 于SDK\_Folder\projects\ble\ble\_multi\_role\ble\_app\_hrs\_rscs\_relay。具体使用方法,请参 考《GR55xx HRS RSCS Relay示例手册》。

### 6.3 DFU示例

DFU应用示例演示了如何通过GRToolbox(Android)App对GR55xx进行固件升级。其源代码位于SDK\_Folder\projects\ble\dfu。具体使用方法,请参考对应GR55xx系列的OTA示例手册。

### 6.4 DTM示例

DTM应用示例演示了如何使用蓝牙测试仪对GR55xx的射频性能进行DTM测试。其源代码位于SDK\_Folder\projects\ble\dtm。具体使用方法,请参考对应GR55xx系列的DTM测试指南。